# تيبثت ةلازا Secure Endpoint Windows نمآلا عضولا مادختساب Connector

## تايوتحملا

<u>قمدقملاا</u> <u>نمآلاا عضولاا يف ديەمتلاا</u> <u>نمآلاا عضولاا يف (MSI) تبثم ةمدخ نيكمت</u> <u>لصوملاا تيبثت ةلاازا</u>

# ةمدقملا

ل الخ نم ةنمآلاا ةياهنلاا ةطقنل Windows لصوم تيبثت ةلازا تاوطخ دنتسملاا اذه فصي Windows قال الخ نم قال عضولا"

## نمآلا عضولا يف ديەمتلا

رادصإ ىلإ ادانتسا Microsoft اەمدقت يتلا تاميلعتلا عبتا ،"نمآلا عضولا" يف ديەمتلل Windows.

<u>Windows 10 ليغشتلا ماظن</u>

<u>(Server 2016 و Server 2012 Uindows 8 (Server 2012 ليغشتارا ماظن</u>

<u>Windows 7 ليغشتلا ماظن</u>

#### نمآلاا عضولاا يف Windows (MSI) تبثم ةمدخ نيكمت

تيبثت متي ىتح Windows Installer ةمدخ ليغشت بجي ،8.0.1 ةنمآلا ةياەنلا ةطقن نم يە ةديدجلا ةكرتشملا مدختسملا ةەجاو نأل (ەتيبثت ةلازا وأ) لصوملا لصوملا تبثم يف ةنمضم.

لوؤسمك رماوأ هجوم حتف .1.

2. دمأ اذه تلخد: REG القافاض]: REG المان المالية: "HKLM\SYSTEM\CurrentControlSet\Control\SafeBoot\Minimal\MSIServer" /VE /T REG\_SZ /F /D "قفاض] REG" "HKLM\SYSTEM\CurrentControlSet\Control\SafeBoot\Network\MSIServer" /VE /T REG\_SZ "HKLM\SYSTEM\CurrentControlSet\Control\SafeBoot\Network\MSIServer" /VE /T REG\_SZ رمع ال عدب يفاص"قمدخ" /F /D

ىلع (start\_msi\_service.bat) ةقڧرملا ةعڧدلل يصنلا جمانربلا ذيڧنت نكمي ،كلذ نم الدب ڧدەلا رتويبمكلا.

#### لصوملا تيبثت ةلازإ

نمآلا عضولا يف كنأ نم ققحتال "نمآلا عضولا" تاملك نع اثحب ةشاشلا ناكرأ نم ققحت.

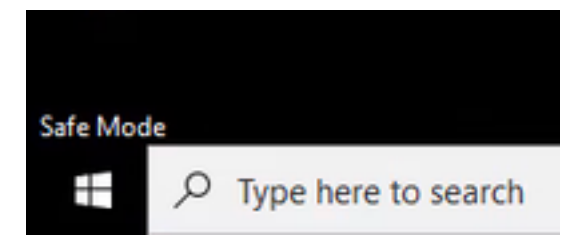

ددجو ،<File Explorer، ددجو ،<C:\Program Files\Cisco\AMP\<version\_number> ددجو ،

C:\Program Files\Cisco\AMP\7.2.3 ناثماا ليبس ىلع

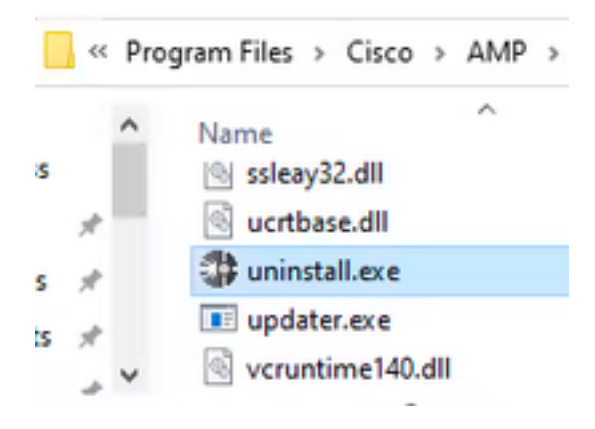

اتيبثتالا المان المتكاة المان المالي المالي المالي المالي المالي المالي المالي المالي المالي المالي المالي الم

| Cisco AMP for Endpoints Connector Uninstall     | -    | 0   | $\times$ |
|-------------------------------------------------|------|-----|----------|
| Uninstallation Complete                         |      |     |          |
| Uninetall was completed successfully.           |      |     | 1        |
| Costs AMP for Endpoints Connector has completed |      |     |          |
| Show details                                    |      |     |          |
|                                                 |      |     |          |
|                                                 |      |     |          |
|                                                 |      |     |          |
|                                                 |      |     |          |
|                                                 |      |     |          |
|                                                 |      |     |          |
|                                                 |      |     |          |
| < 6a3.                                          | Case | Can | 05       |

ظافتحالل "معن" ددح ،ىرخأ ةرم لصوملا تيبثتل ططخت تنك اذإ امع كلاؤس دنع .قالغإ ددح تانايبلا ةفاك ةلازإل "ال" وأ ةيخيراتلا تانايبلاب.

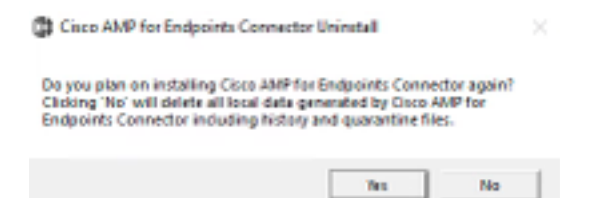

تەجاو اذإ .تباث رادصإ تيبثت نكميو لصوملا تيبثت ةلازا تمت .رتويبمكلا ليغشت دعاً معد عم ةلاح حتفا ،ءارجإلا اذه عم لكاشم يأ <u>Cisco</u>.

ةمجرتاا مذه لوح

تمجرت Cisco تايان تايانق تال نم قعومجم مادختساب دنتسمل اذه Cisco تمجرت ملاعل العامي عيمج يف نيم دختسمل لمعد يوتحم ميدقت لقيرشبل و امك ققيقد نوكت نل قيل قمجرت لضفاً نأ قظعالم يجرُي .قصاخل امهتغلب Cisco ياخت .فرتحم مجرتم اممدقي يتل القيفارت عال قمجرت اعم ل احل اوه يل إ أم اد عوجرل اب يصوُتو تامجرت الاذة ققد نع اهتي لوئسم Systems الما يا إ أم الا عنه يل الان الانتيام الال الانتيال الانت الما